## 1. Créer un compte

- a. Nous te conseillons d'utiliser le navigateur Firefox
- b. Pour créer ton compte, copie/colle le lien suivant dans la barre du navigateur Firefox : https://password.interhop.org
- c. Tu atterris sur la page ci-dessous

| pour accéder à          | votre coffre sécurisé. |
|-------------------------|------------------------|
| Adresse e-mail (requis) |                        |
|                         |                        |
| Mot de passe maître (re | equis)                 |
|                         | 0                      |
| Obtenir l'indice du mot | de passe maître        |
| Se souvenir de l'e-m    | ail                    |
|                         |                        |

d. Maintenant, clique sur "créer un compte" pour compléter la page suivante

| Vous utiliserez votre adresse e-mail pour<br>connecter.                                                                                                    | vous                                                                                                    |
|----------------------------------------------------------------------------------------------------|----------------------------------------------------------------------------------------------------|
| Nom                                                                                                    |                                                                                                    |
| Comment doit-on vous appeler ?                                                                                                    |                                                                                                    |
| Mot de passe maître (requis)                                                                                                    |                                                                                                    |
| ••••••                                                                                                    | ©                                                                                                    |
| Important: Le mot de passe maître ne pe<br>récupérés si vous l'oubliez!                                                                                                    | eut pas être                                                                                                    |
| Important: Le mot de passe maître ne pe<br>récupérés si vous l'oubliez!<br>Fort<br>Saisissez à nouveau le mot de passe ma                                                                                                    | eut pas être                                                                                                    |
| Important: Le mot de passe maître ne pe<br>récupérés si vous l'oubliez!<br>Fort<br>Saisissez à nouveau le mot de passe ma                                                                                                    | eut pas être<br>fitre (requis)                                                                                                    |
| Important: Le mot de passe maître ne pe<br>récupérés si vous l'oubliez!<br>Fort<br>Saisissez à nouveau le mot de passe ma<br>Indice du mot de passe maître (facultati                                                                                      | itre (requis)                                                                                                    |
| Important: Le mot de passe maître ne perécupérés si vous l'oubliez! Fort Saisissez à nouveau le mot de passe maitre (facultation Indice du mot de passe maître (facultation Un indice de mot de passe maître peut vous rappeler de votre mot de passe en o | itre (requis)<br>if)<br>ignormalized for the second second sec |

## 2. Optimiser la productivité avec l'extension navigateur

a. Si tu n'as pas Firefox, tu peux le télécharger en cliquant sur ce lien https://www.mozilla.org/fr/firefox/new/

Tu peux aussi préférer continuer utiliser ton navigateur actuellement installé. Pas de soucis il existe des extensions pour les principaux navigateurs (non détaillé ici).

- b. Si tu as déjà Firefox, il te suffit de copier/coller le lien suivant dans ta barre de navigation de Firefox : <u>https://addons.mozilla.org/fr/firefox/addon/bitwardenpassword-manager/</u>
- c. Ensuite, tu cliques sur le bouton ci-dessous : « Ajouter à Firefox » (flèche rouge)

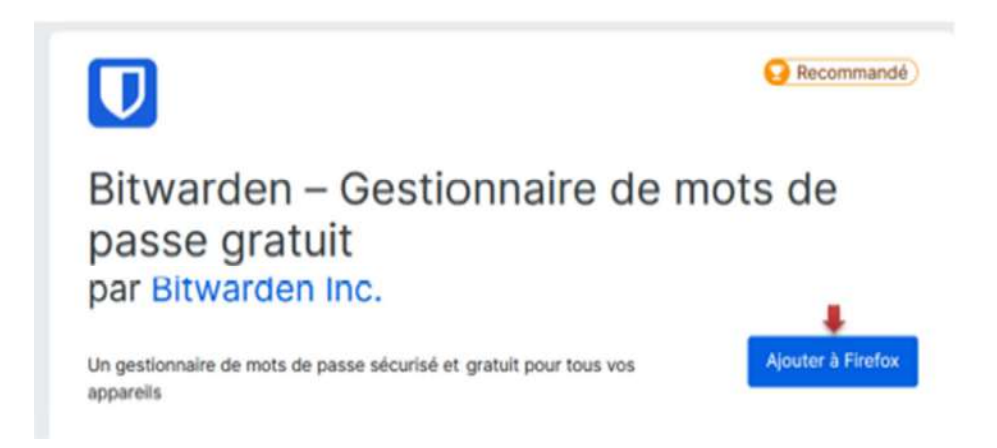

d. Puis tu cliques sur le bouton ci-dessous « Ajouter » (flèche rouge) pour donner l'autorisation à l'extension

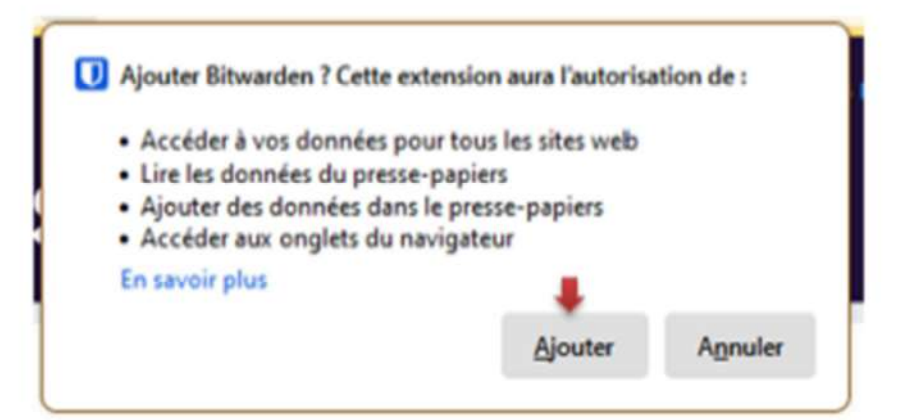

e. Une nouvelle fenêtre s'ouvre. Coche la case « Gérer vos modules complémentaires et thèmes via le menu de l'application » (flèche rouge) et tu autorises cette extension à s'exécuter dans un fenêtre de navigation privée » en cliquant sur « OK » (flèche rouge)

Bitwarden a été ajouté. Gérez vos modules complémentaires et thèmes via le menu de l'application. V Autoriser cette extension à s'exécuter dans une fenêtre de navigation privée <u>0</u>K f. Une icône apparait donc sur le navigateur Firefox, tu peux cliquer dessus (flèche rouge) V D Kachinedecom v u d 12 17 Ubitwarden Personal Excitence Download Pricing Help Contact Q, Business Sales Get Started Log In **Bitwarden Browser Extension** writed options for

g. Maintenant, clique sur la petite roue à gauche ci-dessous (flèche rouge)

| 3                                                                          |                 |
|----------------------------------------------------------------------------|-----------------|
| <b>D bit</b> warde                                                         | en              |
| ldentifiez-vous ou créez un no<br>compte pour accéder à votre<br>sécurisé. | uveau<br>coffre |
| Adresse e-mail                                                             |                 |
| Continuer                                                                  |                 |
| New around here? Créer un compte                                           |                 |
|                                                                            |                 |
|                                                                            |                 |

 h. Il faut configurer l'url du serveur qui stockera tes données de façon chiffrée.
 Rentre l'url suivante <u>https://password.interhop.org</u> dans la case URL du serveur (flèche rouge) et enregistre (flèche rouge)

|                                        |                                                      | -                |
|----------------------------------------|------------------------------------------------------|------------------|
| Fermer                                 | Bitwarden                                            | Enregistrer      |
| ENVIRONNEME                            | NT AUTO-HÉBERGÉ                                      |                  |
| URL du serveur<br>https://passwo       | rd.interhop.org                                      |                  |
| Spécifiez l'URL de<br>hébergée.        | base de votre installation i                         | Bitwarden auto-  |
| ENVIRONNEME                            | NT PERSONNALISÉ                                      |                  |
| URL du serveur d                       | u coffre web                                         |                  |
| URL du serveur d                       | e l'API                                              |                  |
| URL du serveur d                       | identification                                       |                  |
| URL du serveur d                       | e notifications                                      |                  |
| URL du serveur d                       | icônes                                               |                  |
| Pour utilisateurs a<br>base indépendan | avancés. Vous pouvez spéc<br>te pour chaque service. | ifier une URL de |

i. Puis entre ton adresse mail (flèche rouge) et clique sur continuer pour entrer ton mot ou phrase de passe maître (flèche rouge)

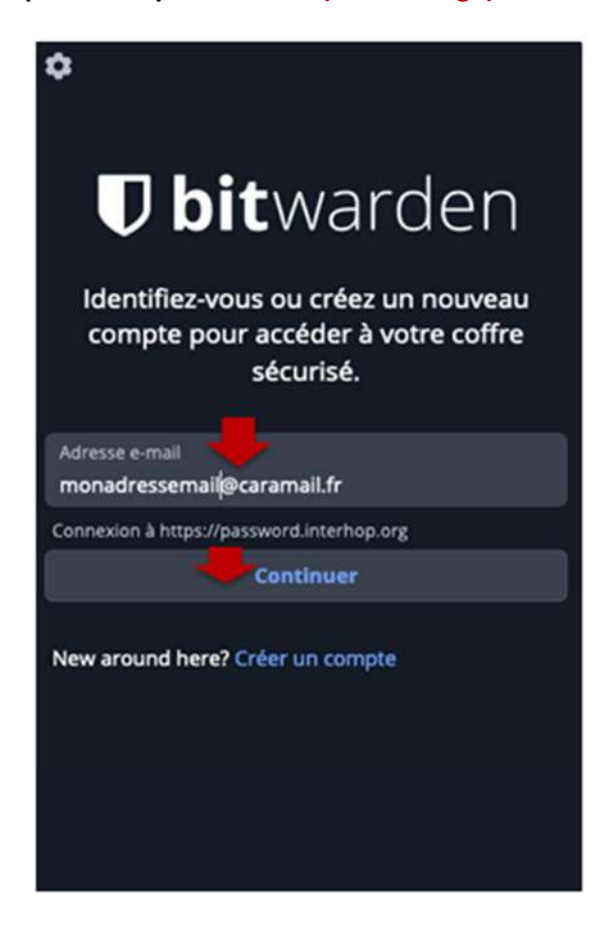

## 3. Pour se faciliter la vie avec l'application mobile

- a. Installe l'application Bitwarden 🧻
- b. Maintenant, clique sur la petite roue à gauche ci-dessous (flèche rouge)

| Identifiez-vous ou créez un nouvea<br>compte pour accéder à votre coffre<br>sécurisé. |
|---------------------------------------------------------------------------------------|
| Adverse a mot                                                                         |
| Adresse e-mail                                                                        |
| Continuer                                                                             |

c. Comme pour l'installation de l'extension dans le navigateur, il faut configurer l'url du serveur qui stockera tes données de façon chiffrée. Rentre l'url suivante <u>https://password.interhop.org</u> dans la case URL du serveur (flèche rouge) et enregistre (flèche rouge)

|                                           |                                                    | -                |
|-------------------------------------------|----------------------------------------------------|------------------|
| Fermer                                    | Bitwarden                                          | Enregistrer      |
| ENVIRONNEMEN                              | T AUTO-HÉBERGÉ                                     |                  |
| URL du serveur<br>https://password        | d.interhop.org                                     |                  |
| Spécifiez l'URL de b<br>hébergée.         | oase de votre installation                         | Bitwarden auto-  |
| ENVIRONNEMEN                              | T PERSONNALISÉ                                     |                  |
| URL du serveur du                         | coffre web                                         |                  |
| URL du serveur de                         | l'API                                              |                  |
| URL du serveur d'io                       | dentification                                      |                  |
| URL du serveur de                         | notifications                                      |                  |
| URL du serveur d'ic                       | ônes                                               |                  |
| Pour utilisateurs av<br>base indépendante | rancés. Vous pouvez spéc<br>e pour chaque service. | ifier une URL de |

d. Puis entre ton adresse mail (flèche rouge) et clique sur continuer pour entrer ton mot ou phrase de passe maître (flèche rouge)

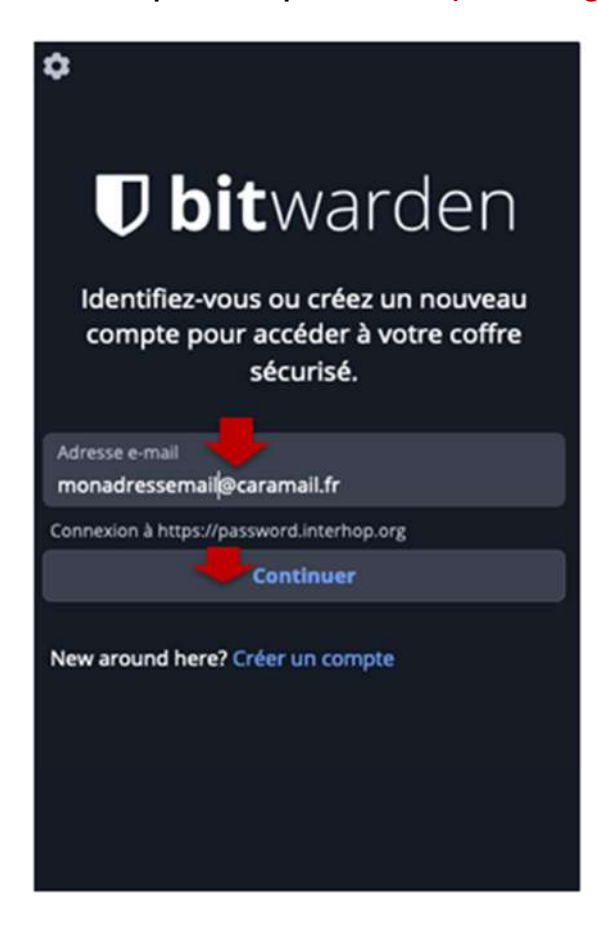

## 4. Autres fonctionnalités de Bitwarden.

L'onglet **"Send"** te permettra d'envoyer de façon chiffrée des fichiers.

L'onglet **"Générateur"** te permettra de générer des mots de passe (ainsi que de configurer la complexité de ces derniers).